## МІНІСТЕРСТВО ОСВІТИ І НАУКИ УКРАЇНИ Київський національний університет будівництва і архітектури

# РОБОТА З ЕЛЕКТРОННИМ ТАХЕОМЕТРОМ LEICA GEOSYSTEMS TC(R) 405

## У двох частинах

## Частина 2

Методичні вказівки до виконання лабораторних робіт для студентів, які навчаються за напрямом підготовки 6.080101 "Геодезія, картографія та землеустрій" Укладачі: О.П. Ісаєв, канд. техн. наук, доцент; Р.В. Шульц, д-р техн. наук, професор; О.І. Єгоров, канд. техн. наук, доцент

Рецензент Ю.Ф. Гуляєв, доцент

Відповідальний за випуск С.П. Войтенко, д-р техн. наук, професор

Затверджено на засіданні кафедри інженерної геодезії, протокол № 10 від 2 червня 2014 року.

Робота з електронним тахеометром Leica Geosystems TC(R) 405: Р58 методичні вказівки до виконання лабораторних робіт. У 2-ох ч. Ч. 2 / уклад.: О.П. Ісаєв, Р.В. Шульц, О.І. Єгоров. – К.: КНУБА, 2015. – 36 с.

Описано роботу з прикладними програмами тахеометра.

Призначено для студентів другого, третього та четвертого курсів, які навчаються за напрямом підготовки 6.080101 "Геодезія, картографія та землеустрій".

© КНУБА, 2015

## ЗАГАЛЬНІ ПОЛОЖЕННЯ

Рекомендовані методичні вказівки є продовженням методичних вказівок до роботи з електронним тахеометром TPS 405. Вони показують, як використовувати на практиці спеціальні прикладні програми, закладені в комп'ютер тахеометра.

Мета даних методичних вказівок – навчити студентів працювати із сучасними програмами електронних тахеометрів.

На практичних та лабораторних роботах студенти повинні набути навичок виконання інженерних геодезичних робіт.

Обсяг і зміст лабораторних робіт відповідають програмі курсу "Інженерна геодезія", який читають на четвертому курсі у процесі підготовки бакалаврів за напрямом "Геодезія, картографія та землеустрій".

## 1. ПРИКЛАДНІ ПРОГРАМИ

В пам'ять тахеометра вбудовано набір програм, що дозволяють вирішувати деякі практичні задачі інженерної геодезії.

Коли задачу визначено, потрібно підібрати для її практичного розв'язання відповідну програму. Які програми доступні для даного тахеометра і яку з них вибрати показує меню програм:

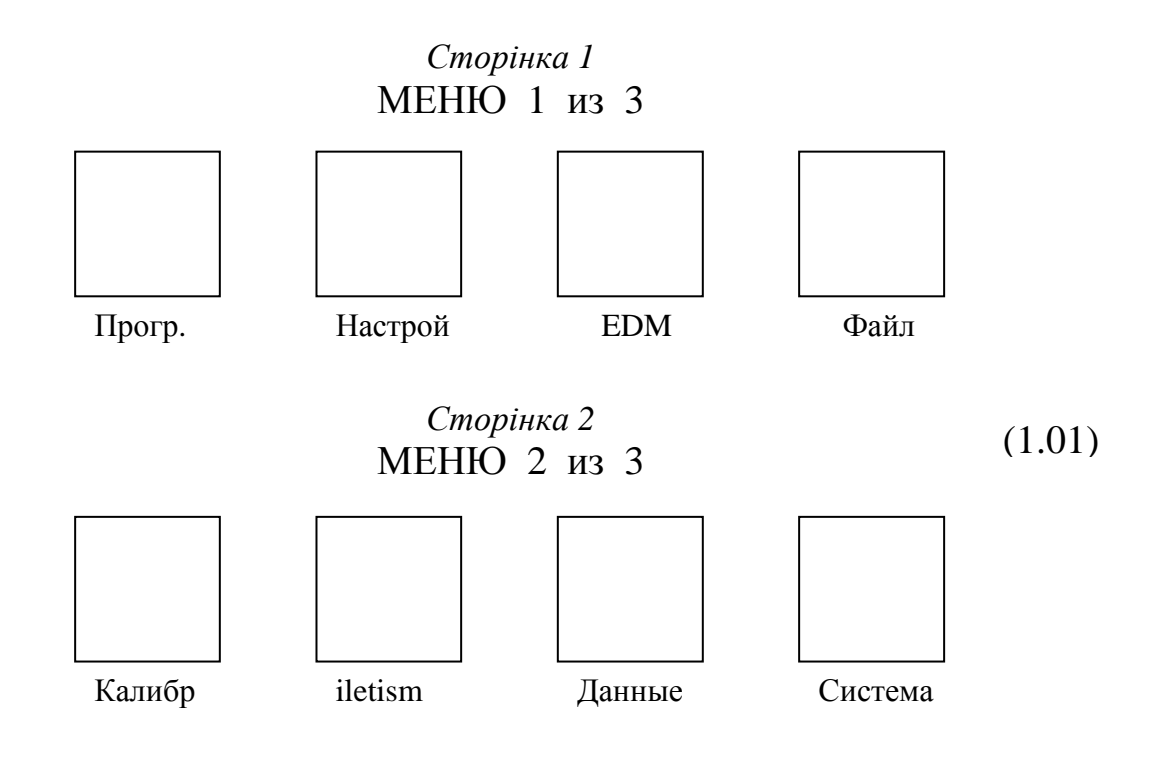

Сторінка 3 МЕНЮ 3 из 3

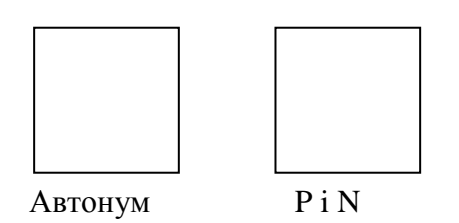

Зайдемо в МЕНЮ і на дисплеї виберемо піктограму ПРОГРАММЫ. У МЕНЮ ПРОГРАММ бачимо, що програми містяться на трьох сторінках:

| На першій сторінці                                                                                    | На другій сторінці                                                                                                   | На третій сторінці   |  |
|----------------------------------------------------------------------------------------------------|----------------------------------------------------------------------------------------------------|----------------------|--|
| МЕНЮ ПРОГРАММ 1 из 3                                                                                  | МЕНЮ ПРОГРАММ 2 из 3                                                                                                 | МЕНЮ ПРОГРАММ 3 из 3 |  |
| <ul> <li>F1 Съемка</li> <li>F2 Разбивка</li> <li>F3 Free Station</li> <li>F4 Базовая линия</li> </ul> | <ul> <li>F1 Косв. измерения</li> <li>F2 ПЛОЩАДЬ и ОБЪЕМ</li> <li>F3 Отметка недоступной точки</li> <li>F4</li> </ul> | F1<br>F2<br>(1.02)   |  |

Як виконувати вимірювання, властиві роботам під час зйомки, ми розглянули в першій частині, тому почнемо з розмічування.

## 2. РОЗМІЧУВАННЯ

Розмічувальні роботи виконуються під час винесення в натуру проектів інженерних споруд. Завдання полягає в тому, щоб побудувати на місцевості проектні точки (відповідно і лінії) за заздалегідь підготовленими розмічувальними елементами.

На першій сторінці МЕНЮ ПРОГРАММ виберемо F2 Разбивка. З'явиться вікно:

## РАЗБИВКА

- [•] F1 Выбор проекта
- [•] F2 Выбор станции

(2.01)

- [•] F3 Ориент. инструмента
  - F4 Запуск

| F1 | F2 | F3 | F4 |
|----|----|----|----|
|----|----|----|----|

Як вибрати або створити проект, станцію і зорієнтувати тахеометр, ми вже знаємо. Це було детально розглянуто в першій частині методичних вказівок [2]. Тому зараз вибираємо раніше створений проект зі списку або створюємо новий проект, вибираємо зі списку раніше введену назву і координати станції (точку стояння тахеометра) або створюємо нову станцію, вводимо висоту тахеометра й орієнтуємо тахеометр.

Відзначимо, якщо розмічування ведеться за допомогою відбивача, то перед орієнтуванням тахеометра потрібно ЕДМ налаштувати на відбивач.

Після орієнтування тахеометра натискаємо кнопку F4 Запуск. З'явиться вікно, яке відображає першу сторінку меню розмічування. За допомогою програми для першої сторінки виконується розмічування проектної точки полярним способом.

Для того щоб комп'ютер приладу обчислив елементи розмічування, потрібно ввести або проектні координати точки, що розмічається, або проектний дирекційний кут і відстань до точки.

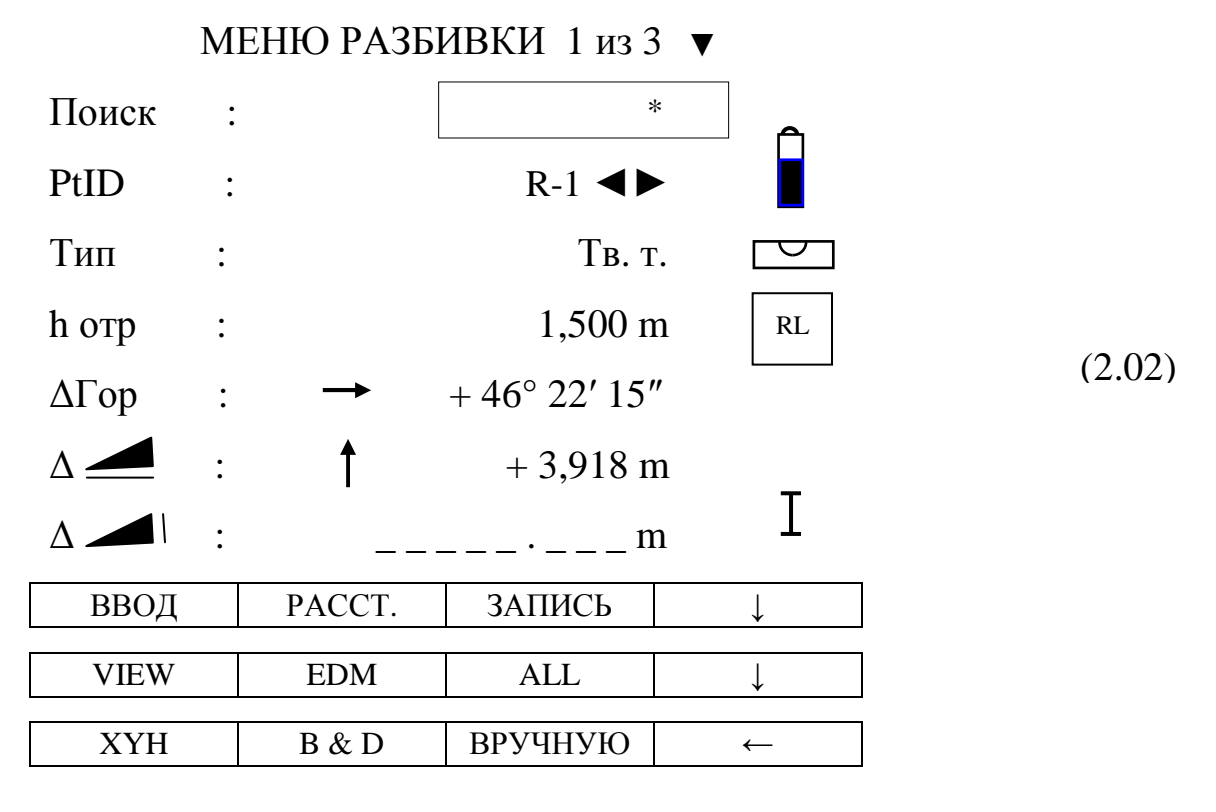

## ПОЛЯРНИЙ СПОСІБ

## Примітки:

1) Значок — або літера d позначають горизонтальне прокладання лінії, а значок / позначає перевищення;

2) Значення  $\Delta\Gamma$ ор = 46° 22′ 15″ та  $\Delta d$  = 3,918 м означають кут і відстань до розмічуваної точки R-1.

Можливі кілька випадків. Три з них, коли вводяться проектні координати, і четвертий, коли вводяться проектні дирекційний кут і відстань.

<u>У першому випадку</u> проектна точка повинна бути заздалегідь занесена в пам'ять тахеометра. Тоді в рядок Поиск вводиться її назва (наприклад, R-1), перевіряються координати (кнопка VIEW) і підтверджується вибір точки кнопкою ОК. Можна також пошукати точку в рядку PtID кнопками **◄**▶, рядок Поиск призначений для швидкого вибору точки, якщо пам'ятаєш її назву.

Якщо під час розмічування проектна точка виноситься не тільки в плані, але і по висоті, то вводиться висота відбивача.

Подальший процес розмічування залежить від встановленого режиму вимірювань віддалеміром (EDM). Режими вимірювань описано в [2]. Наприклад, встановлено режим ИК-точн. або ИК-быст., тобто дискретний режим вимірювань на відбивач (призму).

Після цього потрібно повернути тахеометр за стрілкою (див. вікно (2.02)) на кут, вказаний в рядку ΔГор. На дисплеї має бути 0° 00' 00" (нульове значення точно встановити навідним гвинтом). У такому разі колімаційна площина зорової труби задасть проектний напрямок на точку.

Поставити відбивач у створі візирної осі зорової труби (рис. 2.1, *a*, «Перше положення відбивача на лінії проектної точки») і натиснути кнопку РАССТ. На дисплеї в рядку  $\Delta$  <u>—</u> відобразиться відстань, на яку потрібно пересунути відбивач:

| ΔГор     | : → | $+ 0^{\circ} 00' 01''$ |                               |        |
|----------|-----|------------------------|-------------------------------|--------|
| $\Delta$ | : ↓ | – 1,963 m              | (Це фрагмент<br>вікна (1.04)) | (2.03) |
| $\Delta$ | :↓  | – 0,486 m              | · · · · ·                     |        |

Посунути відбивач у напрямку стрілки на вказану відстань, не зміщуючи його зі створу візирної осі. Натиснути кнопку РАССТ., знову посунути відбивач, і так до тих пір, поки в рядку  $\Delta$  — не буде 0,000 m.

Якщо встановлено режим ИК-Track безперервних вимірювань, то під час руху відбивача в створі візирної осі труби на дисплеї будуть безперервно змінюватися значення відстані від тахеометра до відбивача. Потрібно знайти таке положення відбивача, за якого на дисплеї буде показано 0,000 m.

Одночасно встановлюють відбивач по висоті так, щоб у рядку △ ↓ було 0,000 m. Після орієнтування тахеометра можна зробити вимір на відбивач, встановлений в районі розмічуваної проектної точки (рис. 2.1, *б*, *«Наближене положення відбивача»*) і потім приводити його в задану точку.

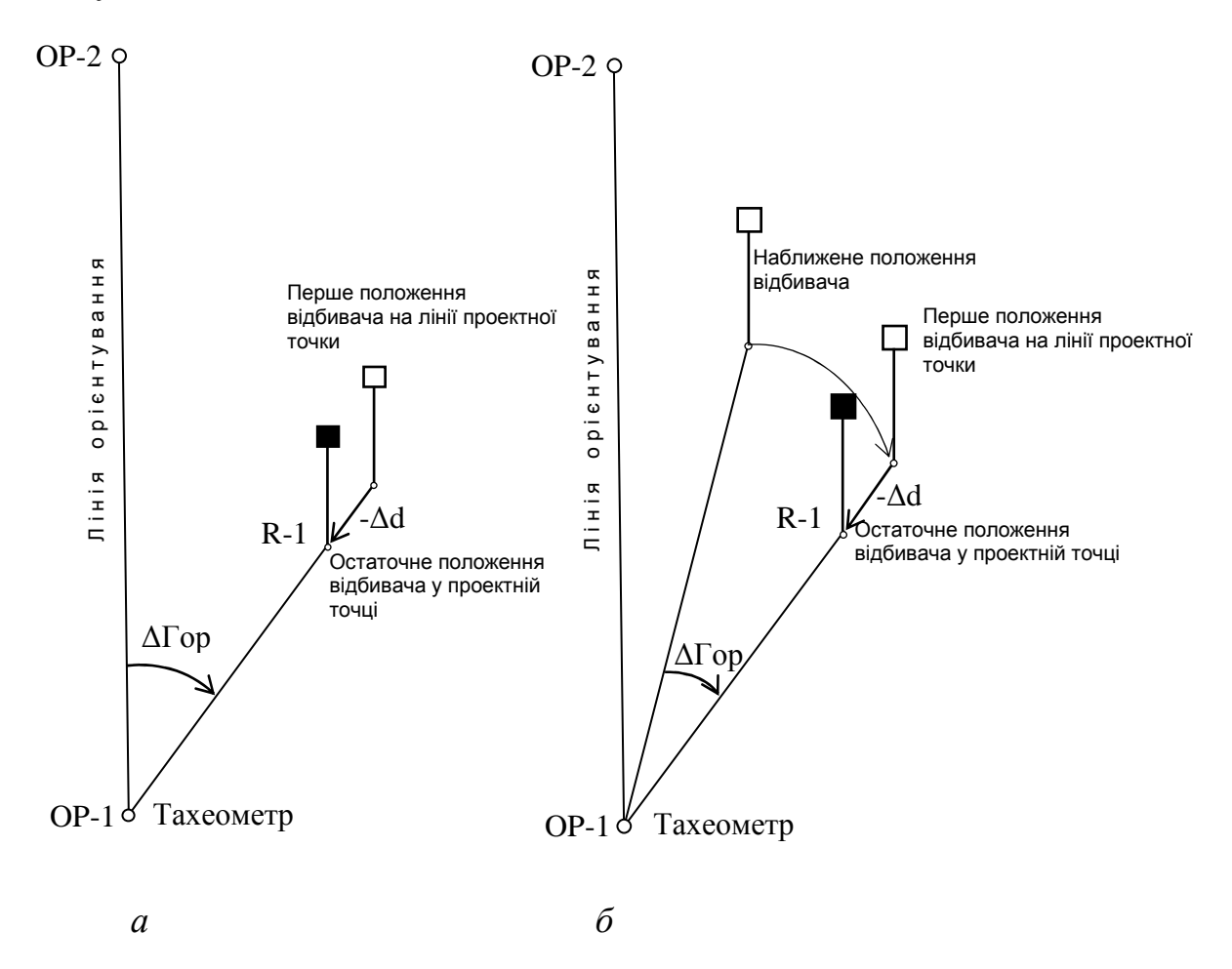

Рис. 2.1. Розмічування точки: *а* – перший варіант; *б* – другий варіант

<u>У другому випадку</u>, коли проектної точки в пам'яті немає, вона безпосередньо вводиться перед розбивкою. Для цього по стрілці знаходять ХҮН, входять у вікно ДАННЫЕ ХҮН, вводять назву і координати проектної точки (після кожного введення натискають кнопку ), підтверджують загальне введення кнопкою ОК. Після короткого повідомлення "Точка добавлена в список опорных" з'являється вікно (2.02).

Далі потрібно виконати зазначені у першому випадку дії: повернути тахеометр за стрілкою до 0 ° 00 '00 " і пересунути відбивач у створі проектного напрямку за стрілкою до 0,000 m.

<u>Третій випадок</u> аналогічний другому. Ця функція називається «Вручну». Для швидкої розбивки проектної точки вводять її

координати без назви точки і без запису введених даних для неї. Для цього за допомогою стрілки  $\downarrow$  знаходять ВРУЧНУЮ, входять у вікно Разбивка вручную, вводять координати проектної точки та підтверджують введення кнопкою ОК. З'являється робоче вікно (2.02) і далі виконуються зазначені вище дії з тахеометром і відбивачем.

<u>У четвертому випадку</u>, функція якого називається «B&D», розбивку виконують по проектному дирекційному куту і проектній відстані. За допомогою стрілки  $\downarrow$  знаходять B&D і входять у вікно (2.04), в якому вводять назву точки, що розмічається, дирекційний кут напрямку на неї та відстань (горизонтальне прокладання) до неї.

Введите ДУ и расст. до цели

| PtID        | :       | R-1         |              |         |
|-------------|---------|-------------|--------------|---------|
| Дирекционны | й угол: | 45° 08′ 24″ |              | (2,0,4) |
|             | :       | 5,624 m     |              | (2.04)  |
| ВВОД        |         | ПРЕД.       | $\downarrow$ |         |
|             |         |             |              |         |

Після підтвердження кожного вводу червоною кнопкою 🧹 з'являється вікно:

|                    | Дир. угол и Ра |             |       |        |
|--------------------|----------------|-------------|-------|--------|
| PtID               | :              | <b>R-1</b>  |       |        |
| $\Delta\Gamma$ op. | : -> + 5       | 51° 28′ 48″ |       | (2.05) |
| $\Delta$           | : 1            | 5,624 m     |       |        |
| HOB.               | PACCT.         | ЗАПИСЬ      | НАЗАД |        |

Далі, натискаючи кнопку РАССТ., послідовно пересувають відбивач у задану точку.

#### СПОСІБ ПЕРПЕНДИКУЛЯРІВ

У процесі розмічування полярним способом, коли відбивач знаходиться у наближеному першому та наступних положеннях, можна переключитися на розбивку способом перпендикулярів та способом прямокутних координат.

Перші дії під час розмічування способом перпендикулярів або способом прямокутних координат виконують таким же чином, як і під час розмічування полярним способом. Для цього встановлюють тахеометр над пунктом, орієнтують, вибирають точку розбивки.

8

Відповідно до рис. 2.2, *а* можна повернути тахеометр так, щоб  $\Delta\Gamma$ ор. = 0° 00' 00", поставити відбивач на лінію візування і зробити на нього вимірювання (*«Перше положення відбивача на лінії проектної точки»*). Приклад результатів вимірювань показано у вікні (2.03).

Кнопкою PAGE відкрити меню розбивки на другій сторінці, де показано елементи розмічування  $\pm \Delta T$ ,  $\pm \Delta L$ ,  $\pm \Delta H$ :

ΔТ – поперечний лінійний елемент, який відкладається перпендикулярно до лінії візування зі знаком плюс праворуч від спостерігача і зі знаком мінус ліворуч.

ΔL – поздовжній лінійний елемент, який відкладається вздовж лінії візування зі знаком плюс від спостерігача і зі знаком мінус на спостерігача.

 $\Delta H$  – висотний елемент, який відкладається вгору від поточного положення до проектного положення зі знаком плюс і вниз зі знаком мінус.

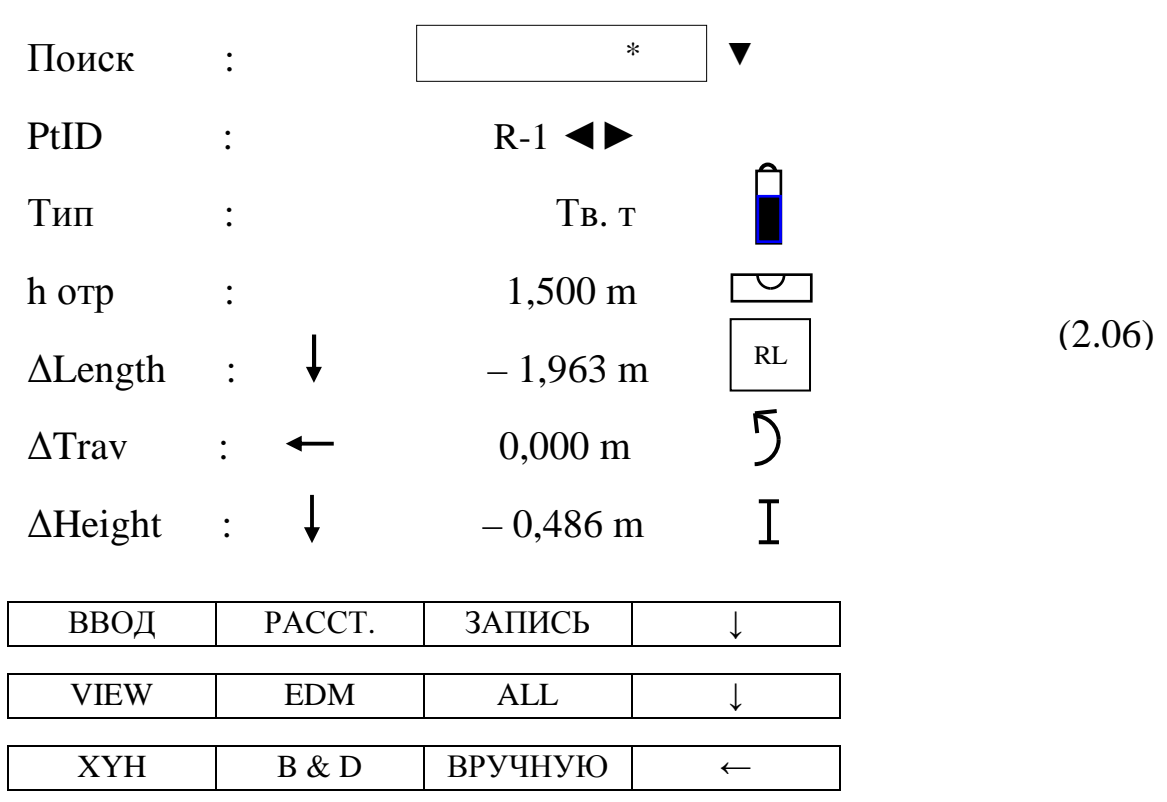

МЕНЮ РАЗБИВКИ 2 из 3

Як бачимо, за такого варіанта розбивки ці елементи збігаються з елементами розбивки полярним способом.

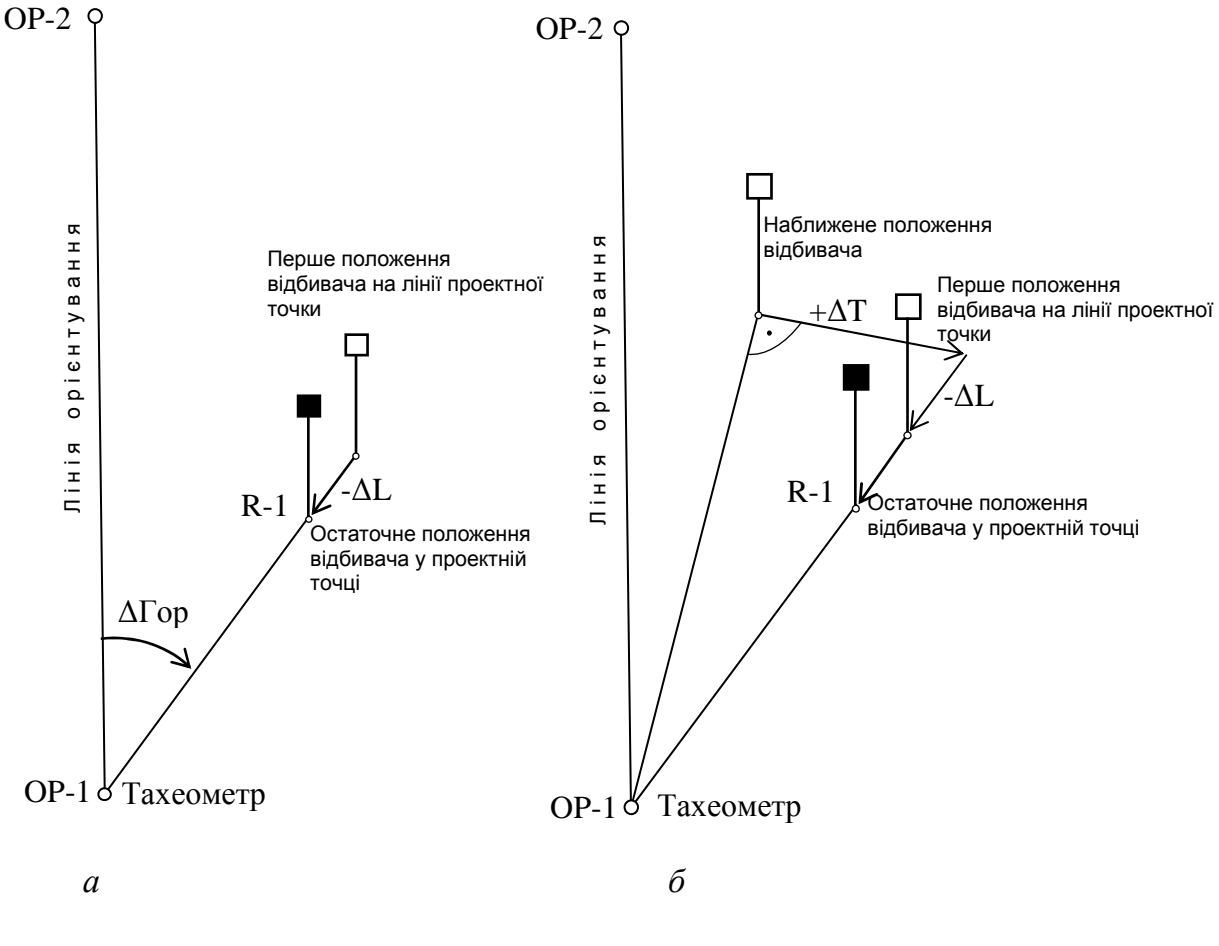

Рис. 2.2. Розмічування проектної точки: *а* – перший варіант; *б* – другий варіант

Відповідно до рис. 2.2,  $\delta$ , можна зробити вимірювання на довільно поставлений відбивач у районі розмічуваної точки і від цього положення приводити його в проектну точку, відкладаючи довжину  $\Delta T$ , перпендикулярно до вихідного напрямку, і довжину  $\Delta L$  уздовж лінії проектної точки.

#### СПОСІБ ПРЯМОКУТНИХ КООРДИНАТ

Після першого виміру на наближено поставлений відбивач (рис. 2.3) можна переключитися кнопкою PAGE на третю сторінку меню, де висвічуються елементи розбивки способом прямокутних координат. Система координат визначається координатами точок стояння та орієнтування тахеометра.

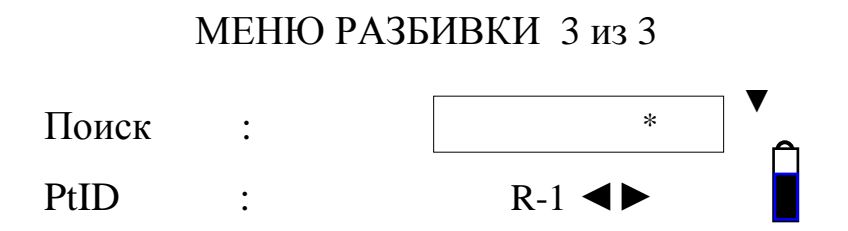

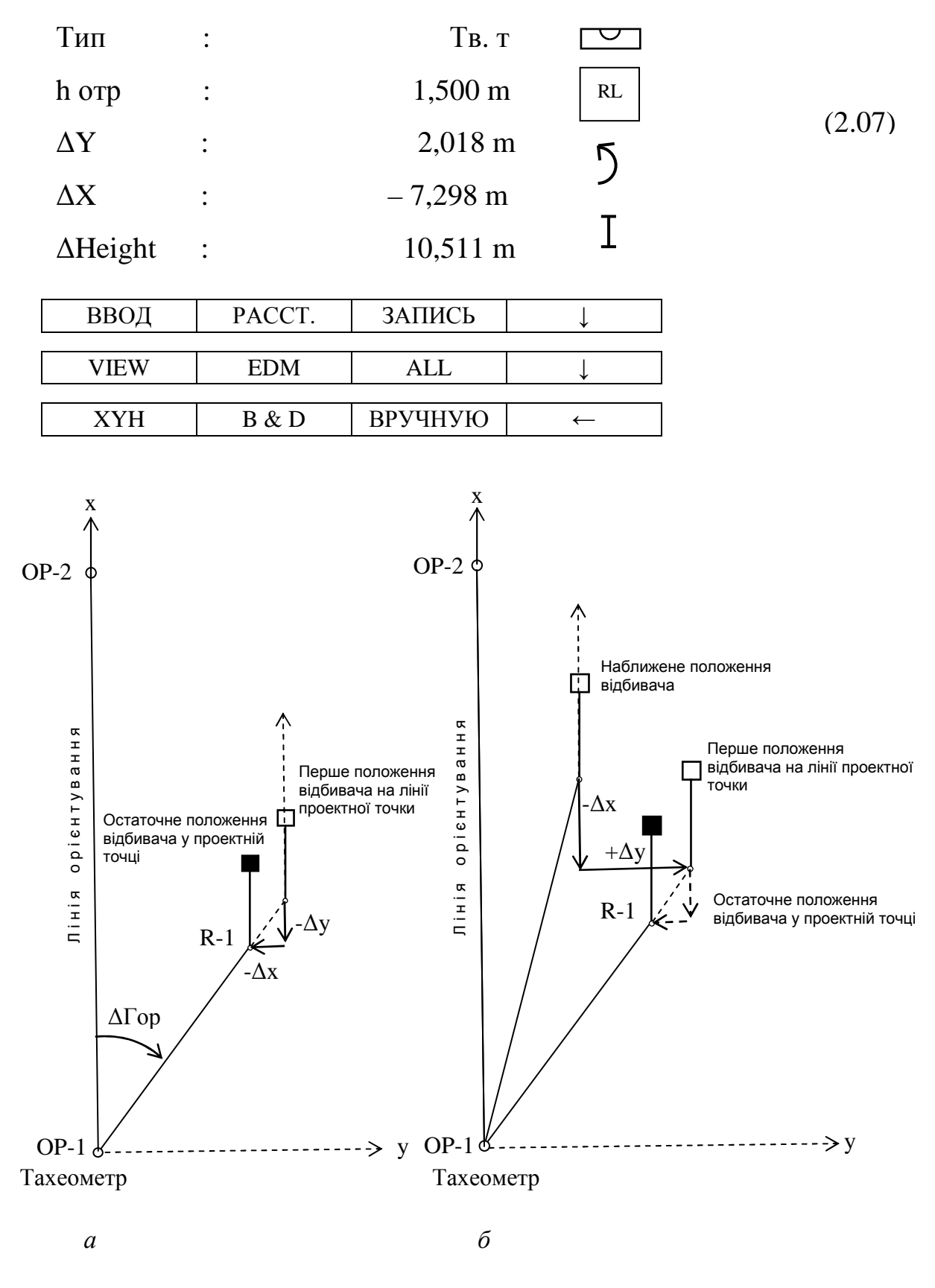

Рис. 2.3 Розмічування проектної точки: *а* – перший варіант; *б* – другий варіант

## 3. FREE STATION (ПРИВ'ЯЗКА СТАНЦІЇ)

По суті це зворотна засічка, коли з точки, що визначається (станції), вимірюються кути (горизонтальні і вертикальні) та відстані на пункти з відомими координатами (опорні пункти) (рис. 3.1).

Програма тахеометра дозволяє визначити координати точки установки тахеометра за результатами вимірів на дві точки мінімум і п'ять точок максимум. При цьому оцінюється точність положення визначуваної точки, точність орієнтування приладу (за середніми квадратичними похибками) і точність вимірювань (за залишковими похибками).

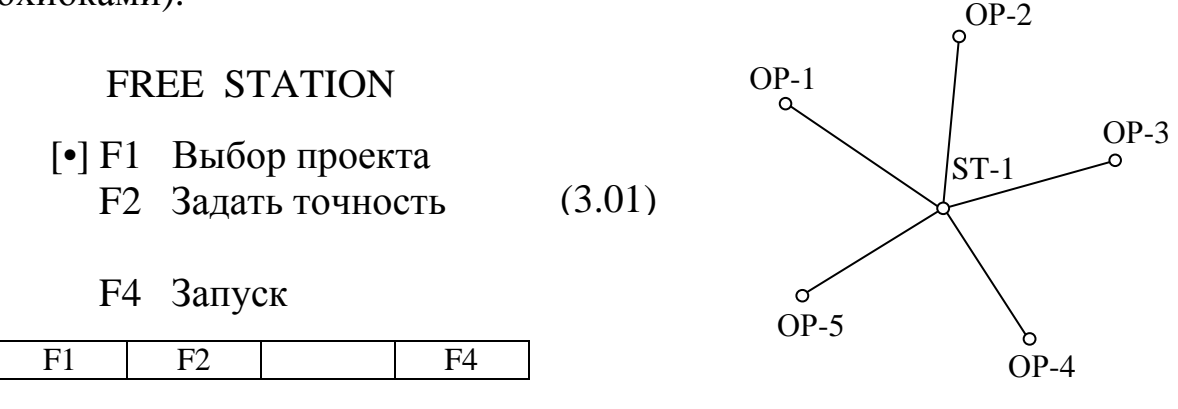

Рис. 3.1. Зворотна засічка

Після того як на першому етапі (F1) зареєстровано обраний проект, можна встановити в яких межах точності Ви хочете отримати координати точки установки приладу. Для цього виберіть F2 і у вікні (3.02) встановіть статус у режимі Вкл. та введіть попередні величини середнього квадратичного відхилення координат, що визначаються. Наприклад:

## ТОЧНОСТЬ ПРОСМОТР КООРДИНАТ

| Статус :        | Вкл. ◀►  | (2,02) |
|-----------------|----------|--------|
| СКО по Y0 :     | 0,004 m  | (3.02) |
| СКО по ХО :     | 0,004 m  |        |
| СКО по Н0 :     | 0,005 m  |        |
| СКО угл. изм. : | 0°00′05″ |        |
| DDOIL           |          |        |
| ввод            | OK       |        |

Надалі, якщо обчислені за результатами вимірів відхилення перевищують попередньо задані величини, то з'являється попереджувальне діалогове вікно, і Ви вирішуєте яким чином продовжувати роботу. Після F4 Запуск з'являється вікно (3.03) ДАННЫЕ О СТАНЦИИ, в якому вводиться назва точки, що визначається, і висота приладу на ній.

## FREE STATION – ДАННЫЕ О СТАНЦИИ

| Станция | : | ST-1    |        |
|---------|---|---------|--------|
| h инст  | : | 1,500 m | (3.03) |
| ВВОД    |   | ОК      | ]      |

Далі після підтвердження даних про станцію з'являється вікно (3.04) ДАННЫЕ О ТОЧКАХ. Це точки, по яких ведуться спостереження. Вони або заздалегідь занесені в пам'ять тахеометра як опорні точки, або вводяться безпосередньо на станції. Для безпосереднього введення вибирається ХҮН, вводиться ідентифікатор точки і її координати.

FREE STATION – ДАННЫЕ О ТОЧКАХ

| PtID :  |       |         |              |        |
|---------|-------|---------|--------------|--------|
| h отр : |       |         | 0,000 m      | (3.04) |
| ВВОД    | ПОИСК | ОК      | $\downarrow$ | ]      |
| СПИСОК  | XYH   | ПРОПУСК | $\downarrow$ | ]      |
| ПРЕД.   |       |         | $\leftarrow$ | ]      |

Припустимо, що координати опорних точок заздалегідь занесені в пам'ять приладу (МЕНЮ – ФАЙЛ – Проект – Твердые точки). Тоді зі СПИСКУ виберемо першу опорну точку, наприклад, OP-1, перевіримо її координати (VIEW) і підтвердимо вибір (OK). З'явиться вікно (3.05), в якому пропонується навести і зробити вимірювання на першу опорну точку. Результати, які при цьому будуть отримані, показуються в середній частині вікна. Це горизонтальний напрямок, вертикальний кут і горизонтальне прокладання.

Наведите на точку 1 /

| PtID  | : | OP-1    | (3.05) |
|-------|---|---------|--------|
| һ отр | : | 1,200 m |        |

| Гор.   | :        |     | 15°24′04″    |        |
|--------|----------|-----|--------------|--------|
| Верт.  | :        |     | - 1°11′48″   | (3.05) |
|        | •        |     | _ · m        |        |
|        | Сл. т-ка | ALL | $\downarrow$ |        |
| РАССТ. | ЗАПИСЬ   | EDM |              |        |
|        |          |     | ¥            | I      |
| VIEW   |          |     | ←            |        |

Отже, наведіть тахеометр на точку OP-1 і для подальшого обчислення відмітки станції введіть у рядок h<sub>отр</sub> висоту відбивача.

В нижніх лінійках вікна показані функції, які можуть бути виконані.

Якщо натиснути кнопку ALL, то буде виміряний горизонтальний і вертикальний кут на опорну точку. Надалі, якщо на всі опорні точки робити такі вимірювання, то в обробку будуть включені тільки кути (кутова засічка).

Якщо натиснути кнопку РАССТ., то буде виміряна відстань (горизонтальне прокладання) до опорної точки.

Якщо натиснути спочатку РАССТ., а потім ALL, то будуть виміряні та включені в обробку відстані, горизонтальні і вертикальні кути (лінійно-кутова засічка).

Обробка також може бути виконана по виміряних горизонтальних і вертикальних кутах (ALL) на частину опорних точок і по далекомірних вимірах (PACCT.) на інші точки.

Після вимірювання з'являється вікно (3.05), в якому пропонується навести на ту ж саму першу опорну точку за другого положення вертикального круга (Наведите на точку 1/1).

Взагалі вимірювання можуть проводитися при одному (будьякому) крузі або при двох кругах. Якщо одна й та ж сама точка кілька разів спостерігалася за одного положення ВК, то в обробку буде взятий результат самого останнього спостереження. Спостереження при двох кругах роблять для контролю (для виключення грубих промахів під час наведення). При цьому немає обов'язкової послідовності дій під час вимірювань.

#### Примітки:

1. Висота установки відбивача на точці не повинна змінюватися під час вимірювань при двох кругах.

2. Опорні точки з відміткою 0,000 м в обробку не беруть, якщо такі точки є, то для них можна задати відмітку, наприклад, 0,001 м. Після того, як усі необхідні вимірювання на першу опорну точку зроблено, вибирається наступна опорна точка. Для цього в нижній лінійці вікна (3.05) натисніть Сл. т-ка і виконайте всі необхідні дії за аналогією до першої опорної точки. Наприклад, після вимірювання на другу точку за другого положення ВК:

|        | <u> </u> |     |             |        |
|--------|----------|-----|-------------|--------|
| PtID   | :        |     | OP-2        |        |
| h отр  | :        |     | 1,200 m     |        |
| Гор.   | :        |     | 45°18′39″   | (3.06) |
| Верт.  | :        |     | - 12°51′03″ |        |
|        | •        |     | 11,264 m    |        |
| ВЫЧ.   | Сл. т-ка | ALI |             | ]      |
| PACCT. | ЗАПИСЬ   | EDN | Л ↓         | ]      |
| VIEW   |          |     | ←           | ]      |
|        |          |     |             |        |

Обчислення координат точки установки приладу може бути проведено після вимірів на другу опорну точку. Для цього натисніть кнопку Выч. Однак, якщо є додаткові опорні точки, то вимірювання можна продовжити. Всі додаткові виміри включаються в обробку за методом найменших квадратів. Кількість опорних точок, що включаються в обробку, не більша п'яти.

Отже, обрано функцію обчислення і на дисплеї з'являються найімовірніші значення прямокутних координат та відмітки станції, наприклад:

## КООРДИНАТЫ СТАНЦИИ

Навелите на точку 2/I II

| Станци | я:    |       | ST-1  |        |
|--------|-------|-------|-------|--------|
| h инст | :     | 1,5   | 500 m | (3.07) |
| Y0     | :     | 316,0 | )94 m |        |
| X0     | :     | 128,5 | 547 m |        |
| H0     | •     | 57,8  | 815 m |        |
| ПРЕД.  | RESID | СКО   | ОК    |        |

Нижня лінійка показує: можна повернутися до попередніх вимірів (ПРЕД), подивитися СКП координат (СКО), подивитися залишкові похибки по всіх опорних точках (RESID).

Точність положення точки, що визначається, характеризується середніми квадратичними похибками. Програма обчислює СКП отриманих координат і СКП орієнтування горизонтального круга. Виберемо СКО і побачимо значення середніх квадратичних похибок, наприклад:

СКО КООРДИНАТ СТАНЦИИ

| СКО по Үо :   |   | 0,004 m  |
|---------------|---|----------|
| СКО по Хо :   |   | 0,004 m  |
| СКО по Но :   |   | 0,005 m  |
| СКО угл.изм : | : | 0°00′09″ |
|               |   |          |
| ПРЕД.         |   | RESID    |

(3.08)

(2, 10)

Програма також обчислює залишкові похибки горизонтальних кутів, горизонтальних прокладань і перевищень. Залишкова похибка обчислюється як різниця між обчисленим і виміряним значенням.

Виберемо RESID і побачимо значення залишкових похибок по кожній опорній точці, наприклад:

ОСТ. ПОГР 1/5

| PtID     | :        | OP-  | 1      | <b>∢</b> ► |        |
|----------|----------|------|--------|------------|--------|
| ΔГор     | •        | 0°(  | 00′05″ |            |        |
| $\Delta$ | :        | - 0, | 003 m  |            | (3.09) |
| Δ        | :        | 0,   | 002 m  |            |        |
| ПРЕД.    | Пвт. изм | СКО  | Откл.  |            |        |

За допомогою клавіш ◀► можна переглянути залишкові похибки для кожного пункту прив'язки.

Можна повторити вимірювання на яку-небудь опорну точку. Наприклад, у вікні (3.09) обрана точка ОР-1. Натисніть клавішу Пвт. изм. З'явиться повідомлення:

Повторить измерения на точку ОР-1?

| TTA |  | UET | (3.10) |
|-----|--|-----|--------|
| ДА  |  | HEI |        |

Виберіть, чи потрібні вам повторні вимірювання (ТАК чи НІ).

Можна усунути якусь опорну точку з обробки. Для цього натисніть кнопку Откл. З'явиться повідомлення:

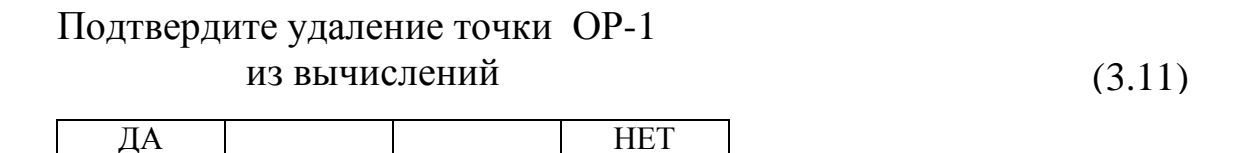

Виберіть, чи потрібне Вам усунення точки (ТАК чи НІ). Якщо натиснути ДА, то Програма виконає перерахунок без цієї точки. У вікні (3.09) з'являться нові дані і нижня лінійка частково зміниться. З'явиться кнопка Разр.:

| ПРЕД. П | Івт. изм СКО | Разр. | (3.1 |
|---------|--------------|-------|------|
|---------|--------------|-------|------|

Якщо вибрати цю функцію, то з'явиться повідомлення:

Включить точку ОР-1 в обработку?

| ΠΛ |  | UET | ] (3. |
|----|--|-----|-------|
| ДА |  | псі |       |

(0, 10)

#### 4. БАЗОВА ЛІНІЯ

Базова лінія — це опорна лінія, що задана на місцевості двома твердими точками з відомими координатами. Програма тахеометра прив'язує всі вимірювання і розмічування до цієї лінії.

Базову лінію (БЛ) за необхідності можна зсунути поздовжньо і паралельно або розвернути відносно вихідного положення. Отримана в результаті зміщення нова базова лінія називається референсною лінією (RL), щодо якої можна робити розбивку (рис. 4.1). Це полегшує винос в натуру прямолінійних сегментів осей споруд (будівель, доріг, комунікацій і т. д.). Референсних ліній можна задавати стільки, скільки необхідно.

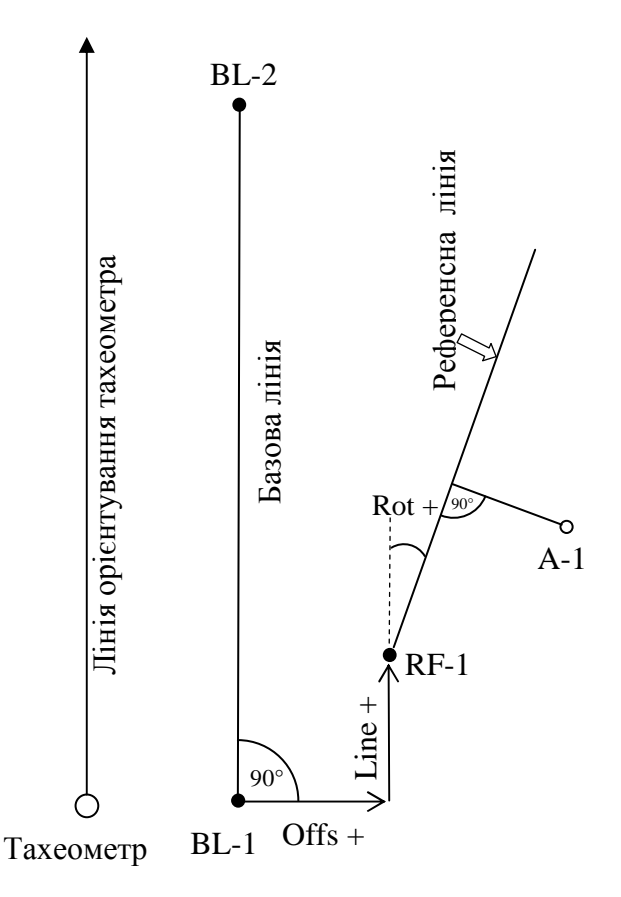

Рис. 4.1. Побудова базової лінії

Базову лінію можна задати одним із способів:

1) визначити координати точок БЛ шляхом вимірювання на них (ALL або PACCT.);

2) ввести координати точок вручну з клавіатури (XYH);

3) вибрати точки з пам'яті тахеометра (СПИСОК).

Припустимо, що точки базової лінії були підготовлені заздалегідь, як інші проектні точки і вся робота в цілому, тому за можливості всі необхідні вихідні дані братимемо з пам'яті тахеометра.

В МЕНЮ ПРОГРАММ 1 из 3 на першій сторінці вибираємо Базовая линия.

(4.01)

З'явиться вікно:

БАЗОВАЯ ЛИНИЯ

- [•] F1 Выбор проекта
- [•] F2 Выбор станции
- [•] F3 Ориент. инструмента
  - F4 Запуск

| F1 | F2 | F3 | F4 |
|----|----|----|----|
|----|----|----|----|

Створюємо або вибираємо зі списку проект, станцію й орієнтуємо тахеометр. Після команди ЗАПУСК з'явиться МЕНЮ БАЗОВОЙ ЛИНИИ, що складається з трьох сторінок. Верхня і нижня частини сторінок однакові, змінюється тільки середня частина, що показує результати вимірів. Тобто на першій сторінці можна побачити горизонтальне прокладання і перевищення, на другій – похилу відстань і перевищення, на третій – горизонтальний кут і горизонтальне прокладання до вимірюваної точки:

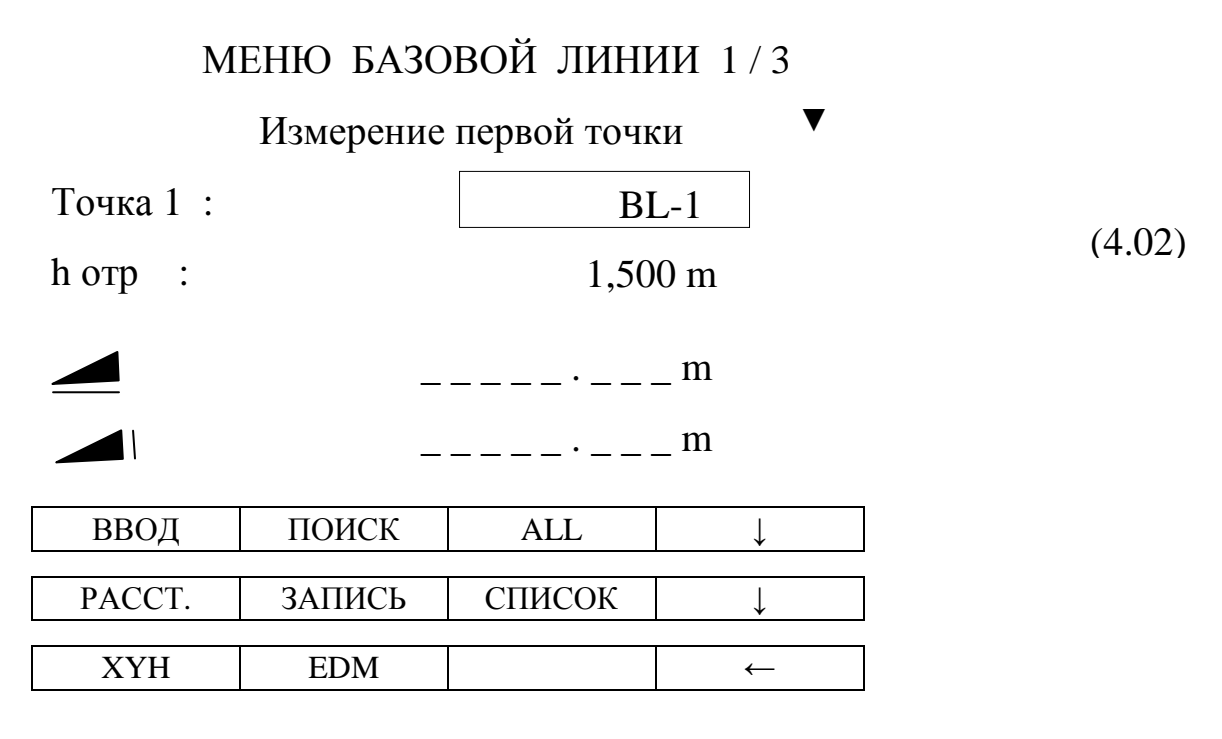

В меню вказано на вимір першої точки. Однак, як було сказано вище, координати точок базової лінії можна або виміряти, налаштувавши програму тахеометра на вимірювання [2], або вибрати зі списку.

Вибираємо зі списку точку під назвою BL-1. Це перша точка базової лінії. Натискаємо ОК. Після короткого повідомлення «Точка выбрана!» з'являється вікно:

МЕНЮ БАЗОВОЙ ЛИНИИ 1/3

Измерение второй точки

| Точка 1 : | BL-1    |        |
|-----------|---------|--------|
| Точка 2 : | BL-2    |        |
| h отр :   | 1,500 m | (4.03) |

|        | _      | (1.02) |              |  |
|--------|--------|--------|--------------|--|
|        | _      | (4.03) |              |  |
| ВВОД   | ПОИСК  | ALL    | $\downarrow$ |  |
| PACCT. | ЗАПИСЬ | СПИСОК | $\downarrow$ |  |
| XYH    | EDM    |        | ←            |  |

Аналогічно вибираємо зі списку другу точку. Потім з'являється вікно:

БАЗОВАЯ ЛИНИЯ

| $\Delta$ | :        | 4, 123   |         |   |       |
|----------|----------|----------|---------|---|-------|
| Сдви     | :        | 0,000    |         | ( | 4.04) |
| Line     | : :      | 0,000 n  | n       | ( | 4.04) |
| Heigh    | t:       | 0,000 r  | n       |   |       |
| Rotate   | e :      | 0° 00′ 0 | 0″      |   |       |
| ИЗМЕР.   | РАЗБИВКА | New BL   | СДВИГ=0 |   |       |

Базову лінію та елементи її зсуву показано на рис. 4.1. Взагалі-то вона не зміщується, якщо розмічування ведеться від самої базової лінії. У такому випадку потрібно обнулити зрушення (СДВИГ = 0).

Якщо в процесі роботи потрібно виконати розмічування щодо іншої прямої лінії (осі), то тоді потрібно ввести параметри, котрі пов'язують нову лінію зі старою.

Можна задати всі елементи зсуву БЛ, можна задати деякі з них, як зі знаком плюс, так і зі знаком мінус. До них відносяться:

- зсув паралельний, Offset (Сдвиг) (знак "+" означає зсув праворуч);

- зсув поздовжній, Line (знак "+" означає зсув у бік точки BL-2);

- поворот, Rotate (знак "+" означає поворот лінії за годинниковою стрілкою);

- зсув по висоті, H-Offset (знак "+" означає, що референсна лінія проходитиме вище точки BL-1).

Введемо параметри зсуву базової лінії і, таким чином, задамо референсну лінію RF. Наприклад,

## БАЗОВАЯ ЛИНИЯ

| $\Delta$ | <b>_</b> : | 4, 123 | 3 m     |        |
|----------|------------|--------|---------|--------|
| Сдви     | г:         | +0,950 | m       |        |
| Line     | : :        | +1,900 | m       | (4.05) |
| Heigh    | it :       | +0,200 | ) m     |        |
| Rotate   | e :        | +14° 0 | 0' 00″  |        |
| ИЗМЕР.   | РАЗБИВКА   | New BL | СДВИГ=0 | ]      |

Виберемо розмічування (РАЗБИВКА). Введемо проектні (заздалегідь обчислені) прямокутні розмічувальні елементи точки А-1, що виноситься в натуру відносно референсної лінії RF:

РАЗБ. МЕТОДОМ ПЕРПЕНДИКУЛЯРОВ Введите прямоугольные разбивочн. элементы

| PtID   | :     | A-1       | 1   |  |    |       |
|--------|-------|-----------|-----|--|----|-------|
| һ отр  | :     | 1,200     | m   |  | (* | 4.06) |
| Offset | :     | + 1,500 m |     |  |    |       |
| Line   | :     | + 0,980 m |     |  |    |       |
| Height | :     | +0,150    | ) m |  |    |       |
| ВВОД   | ПРЕЛ. | RESET     | ОК  |  |    |       |

Після підтвердження введення (ОК) відкривається меню методу перпендикулярів, у якому показано горизонтальний кут між базовою лінією BL і напрямком на точку A-1, та горизонтальне прокладання між точками BL-1 і A-1:

МЕНЮ МЕТОДА ПЕРПЕНДИКУЛЯРОВ 1 / 2 Введите прямоугольные разбивочн. элементы

| PtID  | : | A-1     |        |
|-------|---|---------|--------|
| һ отр | : | 1,200 m | (4 07) |

| $\Delta\Gamma$ ор. | :   | $\rightarrow$ | + 50° 42        | ' 04"        |        |
|--------------------|-----|---------------|-----------------|--------------|--------|
|                    | :   | ↑<br>↓        | 5,667<br>-0,328 | m<br>m       | (4.07) |
| ВВОД               | PAC | CT.           | ЗАПИСЬ          | $\downarrow$ | ]      |
| ALL                | ED  | М             | ПРЕД.           | $\downarrow$ | ]      |
| Сл. т-ка           |     |               |                 | ←            | 7      |

Для розмічування точки A-1 на місцевості повертаємо тахеометр за стрілкою до 0°00' 00". По заданому напрямку встановлюємо відбивач і натискаємо PACCT. або ALL. Послідовно переміщуючи відбивач уздовж лінії візування та по висоті, і роблячи вимірювання, знаходимо проектну точку (відповідні прирости на дисплеї при цьому повинні дорівнювати нулю):

ИЗМЕРЕНИЕ ПРОД. И ПОПЕР. СДВИГА

| PtID     | • | A-1      |        |
|----------|---|----------|--------|
| h отр    | : | 1,200 m  |        |
| ΔLine    | : | -0,073 m | (4.08) |
| ∆Offset  | : | 5,667 m  |        |
| $\Delta$ | : | -0,328 m |        |

| ВВОД  | PACCT. | ЗАПИСЬ | $\downarrow$ |
|-------|--------|--------|--------------|
|       |        |        | 1            |
| ПРЕД. | ALL    | СПИСОК | $\downarrow$ |
|       |        |        | -            |
| XYH   | EDM.   | ПОИСК  | $\downarrow$ |
|       |        |        |              |
| VIEW  |        |        | $\leftarrow$ |

У цьому розділі Програми можна визначити деякі необхідні параметри між точками, такі як відстань (похилу і горизонтальне прокладання), перевищення, дирекційний кут, ухил.

Програма тахеометра дозволяє визначати вказані параметри шляхом вимірювань на задані точки, а також може обчислити їх без вимірювань, якщо ввести координати точок.

Якщо точок декілька, то можливий послідовний метод визначення параметрів – від точки до точки (ПОЛІГОН), і радіальний метод визначення параметрів – від однієї точки до всіх інших точок (РАДІАЛ).

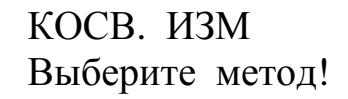

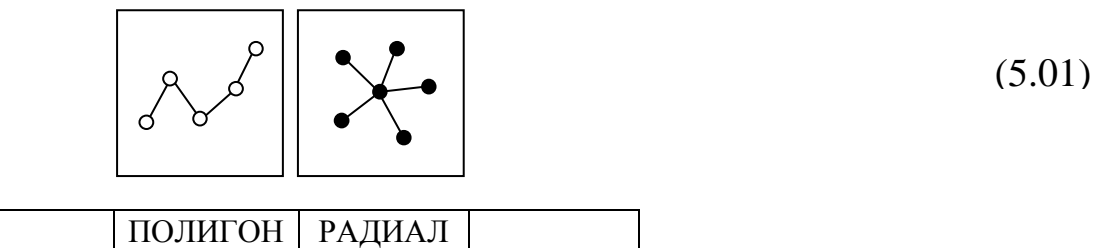

Виберемо ПОЛИГОН. З'явиться вікно з вмістом вимірюваних величин на трьох сторінках. На першій сторінці (меню POLY 1/3) буде показано результати вимірювань горизонтального прокладання і перевищення, на другій – похилої відстані і перевищення, на третій – горизонтального напрямку, вертикального кута (кута нахилу) і горизонтального прокладання:

КОСВ. ИЗМ меню POLY 1/3

| Точка 1 | :      | C1     |              |        |
|---------|--------|--------|--------------|--------|
| һ отр   | •      | 1,20   | 0 m          |        |
|         | :      |        | _ m          | (5.02) |
|         | :      |        | _ m          |        |
|         |        |        |              |        |
| ВВОД    | ПОИСК  | ALL    | $\downarrow$ |        |
| PACCT.  | ЗАПИСЬ | СПИСОК | $\downarrow$ |        |
| XYH     | EDM    |        | →            |        |

Фрагмент з меню POLY 2/3:

| : | m | (5.03) |
|---|---|--------|
| : | m | (5.05) |

Фрагмент з меню РОLУ 3/3:

| Гор. | : | 0°00′00″ |        |
|------|---|----------|--------|
| Верт | : | 3°40′51″ | (5.04) |
|      | : | m        |        |

Введемо назву точки 1 і висоту відбивача на ній (як показано у вікні (5.02)) і зробимо вимір на цю точку. З'явиться вікно, де пропонується ввести назву точки 2 і висоту відбивача на ній:

КОСВ. ИЗМ меню POLY 1/3

| Точка 1 | •     | C1     | -            |        |
|---------|-------|--------|--------------|--------|
| Точка 2 | :     | C      | 2            |        |
| h отр   | :     | 1,20   | 0 m          | (5.05) |
|         | :     |        | _ m          |        |
|         | :     |        | _ m          |        |
|         |       |        |              |        |
| ВВОД    | ПОИСК | ALL    | $\downarrow$ |        |
|         |       |        | -            |        |
| DAGGT   |       | OTHOOK |              |        |

| XYH FDM ← | PACCT. | ЗАПИСЬ | СПИСОК | $\downarrow$ |
|-----------|--------|--------|--------|--------------|
| XYH EDM ← |        |        | 1      | I            |
|           | XYH    | EDM    |        | $\leftarrow$ |

Примітка. У полі введення назви точки 2 тахеометр автоматично пропонує назву за аналогією з назвою точки 1. За бажанням або необхідності цю назву можна змінити на іншу або залишити.

Після вимірювання на точку 2 з'явиться короткочасне повідомлення «*Результаты обработаны и зарегистрированы*», потім вікно (5.06) з параметрами між точками C1 і C2:

РЕЗУЛЬТАТЫ КОСВ. ИЗМЕРЕНИЙ

| Точка 1<br>Точка 2 | :         | C1<br>C2   |        |
|--------------------|-----------|------------|--------|
| Уклон              | :         | + 4,9 %    |        |
| Δ                  | :         | 4,128 m    | (5.06) |
| $\Delta$           | :         | 4,123 m    |        |
| $\Delta$           | :         | 0,200 m    |        |
| Дир. угол          | :         | 139°25′08″ |        |
| Нов. т. 1          | Нов. т. 2 | RADIAL     |        |

Опція Нов.т. 1 поверне нас у вікно (5.02), де можна змінити попередню точку.

Опція Нов.т. 2 відкриє вікно, в якому вводиться і вимірюється наступна полігональна точка:

КОСВ. ИЗМ меню РОLУ 1/3

| Точка 1 | :      | С      | 2            |        |
|---------|--------|--------|--------------|--------|
| Точка 2 | :      | C      | 3            |        |
| һ отр   | :      | 1,20   | 0 m          | (5.07) |
|         | :      |        | _ m          |        |
|         | :      | ·      | _ m          |        |
| ВВОД    | ПОИСК  | ALL    | $\downarrow$ | ]      |
| PACCT.  | ЗАПИСЬ | СПИСОК | $\downarrow$ | ]      |
| ХҮН     | EDM    |        | $\leftarrow$ | ]      |

У вікні (5.06) результати будуть представлені між суміжними полігональними точками C2 – C3. І так далі для всіх точок C<sub>i</sub> – C<sub>i+1</sub>.

<u>Виберемо РАДИАЛ</u>. Вікна, що відкриваються, та дії аналогічні вищевикладеному способу. Різниця лише в тому, що у вікнах «РЕЗУЛЬТАТЫ КОСВ. ИЗМЕРЕНИЙ» будуть представлені результати між вихідною центральною точкою  $B_0$  і кожною точкою  $B_i$  навколо неї.

## 6. «ПЛОЩАДЬ (ЗД) и ОБЪЕМ»

Ця програма дозволяє обчислювати площі полігонів та їх периметри, а також об'єми деяких тіл. Полігон – це окремий замкнутий контур земельної ділянки або будівельного об'єкта. Границя полігону не може бути виміряна як безперервна крива лінія, тому вона вимірюється як ламана лінія з необхідною кількістю вершин і відрізків. Таким чином полігон може бути представлений тільки дискретною лінією і вимірювання виконуються в вершинах полігону (рис. 6.1).

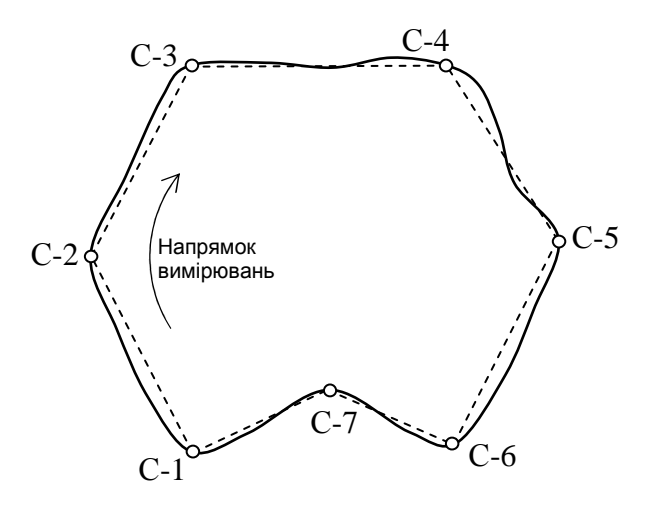

Рис. 6.1. Контур земельної ділянки

Площа може бути обчислена без вимірювань на точки, якщо вибирати точки зі списку або вводити їх координати вручну.

Покажемо на прикладі режим вимірювань, так як процес обчислень, – це похідна від нього. Всі точки полігону мають бути пронумеровані за годинниковою стрілкою і вибрана перша, початкова точка (рис. 6.1).

В меню програм (1.02) за допомогою кнопки PAGE на другій сторінці меню знайдіть ПЛОЩАДЬ и ОБЪЕМ. Виберіть проект, станцію і зорієнтуйте тахеометр:

(6.01)

Площадь и объем

- [•] F1 Выбор проекта
- [•] F2 Выбор станции
- [•] F3 Ориент. инструмента
  - F4 Запуск

| F1 | F2 | F3 | F4 |
|----|----|----|----|
|----|----|----|----|

Після орієнтування приладу ввійдіть у вікно (6.02) за допомогою кнопки F4 Запуск:

## ПЛОЩАДИ

**N**тчк :

|        |    | C-1     |        |              |
|--------|----|---------|--------|--------------|
| һ отр  | •  | 1,200 m |        |              |
|        | :  | 0,000 m |        |              |
| Тчк    | :  | 0       |        |              |
| П.2Д   | :  |         |        |              |
| П.3Д   | :  | I       |        |              |
|        |    |         |        |              |
| ALL    | ,  | Назад   | РЕЗ-ТЫ | $\downarrow$ |
|        |    |         |        |              |
| ОБЪЕМ  |    | Def.3D  | EDM.   | $\downarrow$ |
|        |    | понек   | 1      |              |
| PACCT. |    | ЗАПИСЬ  | ПОИСК  |              |
| СПИС   | ЭК | XYH     |        | $\leftarrow$ |

(6.02)

(6.03)

Наведіть тахеометр на першу точку полігону С-1, введіть її назву і висоту відбивача на ній.

Кнопкою ALL запустіть вимір. З'явиться вікно, в якому пропонується ввести і виміряти другу по ходу точку.

Після вимірювання на другу точку у квадраті вікна зобразиться перша лінія полігону:

## ПЛОЩАДИ

**N**тчк :

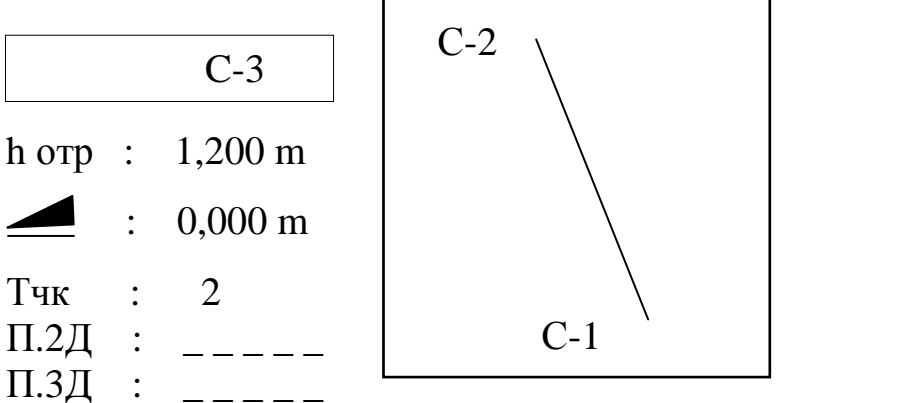

27

Після вимірювання на третю точку в рядку П.2D буде показано значення площі тієї фігури, яка зображена в квадраті вікна, в даному випадку трикутника. І так далі по всіх точках:

| Nтчк :   |                       |          |                      |        |
|----------|-----------------------|----------|----------------------|--------|
|          | C-8                   | C-3,     | <sup>C-4</sup>       |        |
| h отр :  | 1,200 m               | C-2      | ``` <sub>`</sub> C-5 | (6.04) |
| - :      | 0,000 m               |          |                      | (0.0+) |
| Тчк :    | 7                     | C-1 ° C- | .7 °C-6              |        |
| П.2Д : 4 | 0, 267 m <sup>2</sup> |          |                      |        |
| П.3Д : _ |                       |          |                      |        |
| ALL      | Назад                 | РЕЗ-ТЫ   | $\downarrow$         |        |
| ОБЪЕМ    | Def.3D                | EDM.     | $\downarrow$         |        |
| PACCT.   | ЗАПИСЬ                | ПОИСК    | $\downarrow$         |        |
| СПИСОК   | XYH                   |          | →                    |        |

## ПЛОЩАДИ

Зробивши виміри на всі точки полігону, увійдіть на сторінки результатів (кнопка РЕЗ-ТИ). На дисплеї з'явиться перша сторінка результатів вимірювань, на якій площа представлена в форматі 2D, тобто дана площа горизонтальної проекції фігури. Обчислено також периметр полігону:

РЕЗ. ПЛОЩАДЬ (2D) и ОБЪЕМ 1/2 ▼

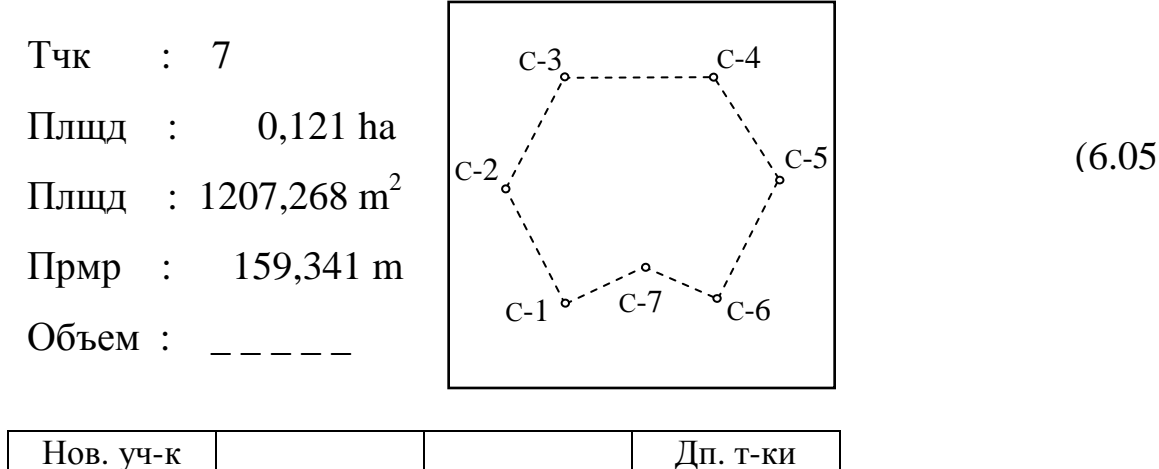

Можна обчислити об'єм тіла між двома паралельними проекціями, розташованими на висоті  $\Delta H$  одна від одної (рис. 6.2).

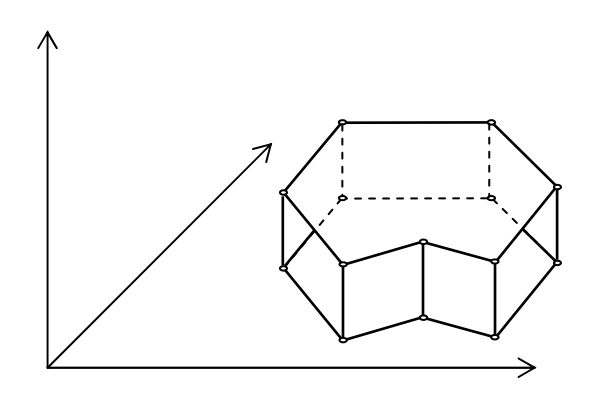

Рис. 6.2. Тіло, об'єм якого визначається

У вікні (6.04) натисніть ОБЪЕМ.

Виміряйте або введіть різницю між відмітками найвищої і найнижчої точок:

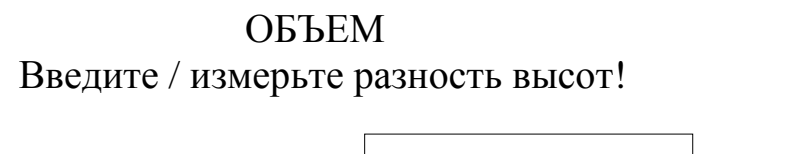

| Разница Н | : | , | m  | (6.00 | 5) |
|-----------|---|---|----|-------|----|
| ИЗМЕР.    |   |   | ОК |       |    |

Оберемо вимірювання (ИЗМЕР.):

ОБЪЕМ Измерение на верхнюю точку!

| <b>N</b> тчк : |        | C1      |              |        |
|----------------|--------|---------|--------------|--------|
| h отр :        | _      | 1,200 r | n            | (6.07) |
| ALL            | PACCT. | ЗАПИСЬ  | $\downarrow$ | ]      |
| СПИСОК         | XYH    | EDM.    | $\downarrow$ | ]      |
| ПОИСК          |        |         | <i>←</i>     |        |

Натискаємо ALL.

## ОБЪЕМ Измерение на нижнюю точку!

| <b>N</b> тчк : |        | C6      |              |        |
|----------------|--------|---------|--------------|--------|
| h отр :        |        | 1,200 r | n            | (6.08) |
| ALL            | PACCT. | ЗАПИСЬ  | $\downarrow$ | ]      |
| СПИСОК         | XYH    | EDM.    | $\downarrow$ | ]      |
| ПОИСК          |        |         | ←            | ]      |

Натискаємо ALL. Після вимірювання з'явиться вікно (6.06), в якому підтверджуємо виміряну різниця висот (ОК). Відкриється вікно (6.04). Оберемо результати (РЕЗ-ТЫ). Після короткочасного повідомлення: «Результаты обработаны и записаны» з'являються результати вікна (6.05) зі значенням об'єму.

На другій сторінці, там де площа обчислюється в 3D, результатів немає. Щоб отримати їх, потрібно вибрати Def. 3D:

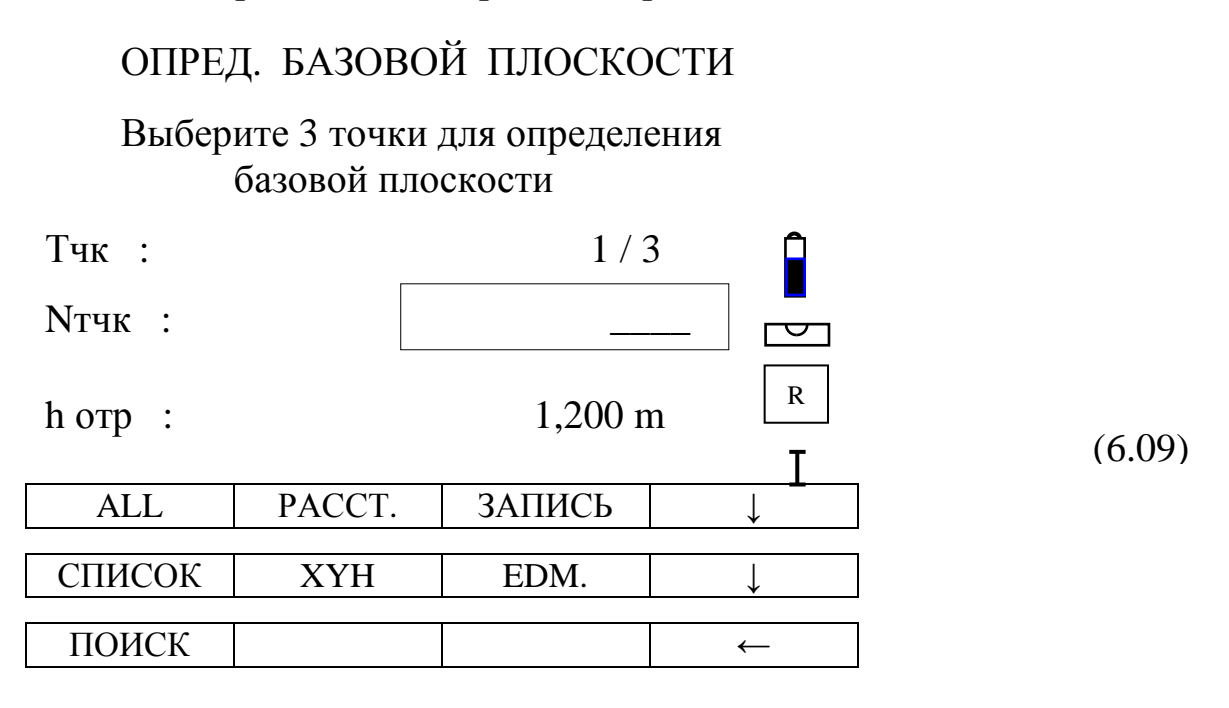

Площа в 3D – це площа проекції фігури на базову площину. Базова площина задається трьома точками, які можуть бути виміряні, обрані зі СПИСКУ або введені вручну за координатами.

За схемою вікна (6.09) вибираються (вимірюються) три точки, після чого з'являється вікно (6.04) зі значенням площі в 3D. Виберемо РЕЗ-ТЫ, які можна переглянути у форматі 2D (1-ша сторінка) і 3D (2-га сторінка) вікна (6.05). У форматі 3D представлено об'єм тіла між проекцією фігури на горизонтальну площину і базову площину.

## 7. ВІДМІТКА НЕДОСЯЖНОЇ ТОЧКИ

Ця програма дозволяє визначити висоту недосяжної точки. Для цього під недоступною точкою намічається так звана базова або опорна точка, на яку встановлюється відбивач (рис. 7.1).

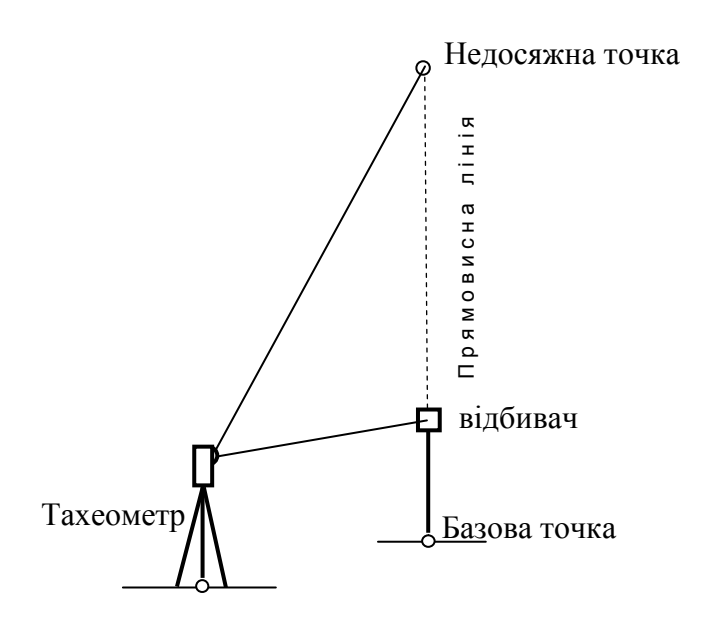

Рис. 7.1. Визначення висоти недосяжної точки

Перед вимірюванням виберіть зі списку або створіть новий проект і точку установки тахеометра (станцію) та зорієнтуйте прилад:

## ОТМ. НЕДОСТ. ТОЧКИ

| [•] | F1 | Выбор проекта | L |
|-----|----|---------------|---|
|-----|----|---------------|---|

- [•] F2 Выбор станции
- [•] F3 Ориент. инструмента
  - F4 Запуск

| F1 F2 | F3 | F4 |
|-------|----|----|
|-------|----|----|

Після цього запустіть програму:

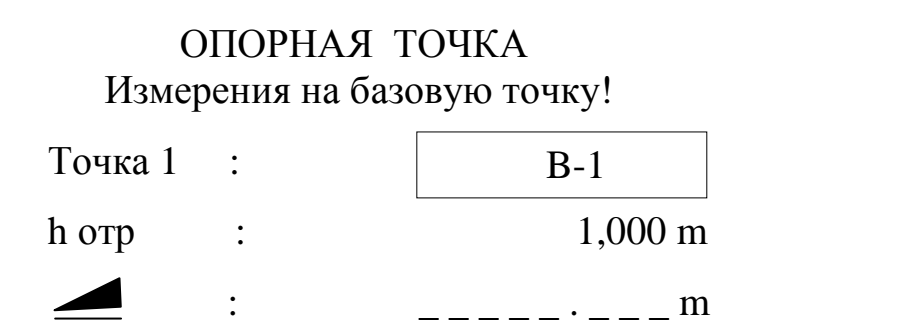

(7.01)

(7.02)

| ВВОД      | PACCT. | ALL    | $\downarrow$ |        |
|-----------|--------|--------|--------------|--------|
|           |        |        | 1            | (7.02) |
| h отр = ? | EDM    | ЗАПИСЬ | ←            |        |

Введіть назву базової точки і висоту відбивача на ній. Можна окремо виміряти відстань *Д* до базової точки (РАССТ.), але для визначення висоти зробіть вимір на відбивач ALL.

Після вимірювання з'явиться вікно:

| НЕДО<br>Навед | СТУПНАЯ<br>итесь на не, | ТОЧКА<br>доступн. ТЧК |    |        |
|---------------|-------------------------|-----------------------|----|--------|
| Точка 1       | :                       | B-1                   |    |        |
| Точка 2       | :                       | N-1                   |    |        |
|               |                         |                       |    | (7.03) |
|               | :                       | 6,236 m               |    |        |
|               | :                       | 1,500 m               |    |        |
| Отметка       | :                       | 2,665 m               |    |        |
| BASE          |                         |                       | OK | ]      |

В цьому вікні дано такі результати:

- горизонтальна відстань від тахеометра до базової точки В-1;

- перевищення між базовою точкою B-1 і центром відбивача, тобто фактично висота відбивача;

- відмітка центру відбивача.

Тут центр відбивача – одна з поточних точок між точками В-1 і N-1.

Під час повороту труби тахеометра у вертикальній площині змінюються значення перевищення та відмітки. Під час наведення труби на точку N-1 встановлюється значення перевищення точки, що визначається, над базовою (висота точки) та відмітка точки N-1 в системі висот станції. Тоді у вікні (7.03) результати, наприклад, будуть такими:

|         | : | 6,236 m |
|---------|---|---------|
|         | : | 3,500 m |
| Отметка | : | 4,665 m |

Опція BASE повертає нас у вікно (7.02) для визначення наступної недосяжної точки.

Висоту відбивача можна не вводити. В такому випадку програма обчислить відмітку базової точки і задасть перевищення рівним нулю. Зміни значень під час повороту труби відбуватимуться від базової точки.

Виберіть h отр = ?, наведіть на відбивач і натисніть ALL:

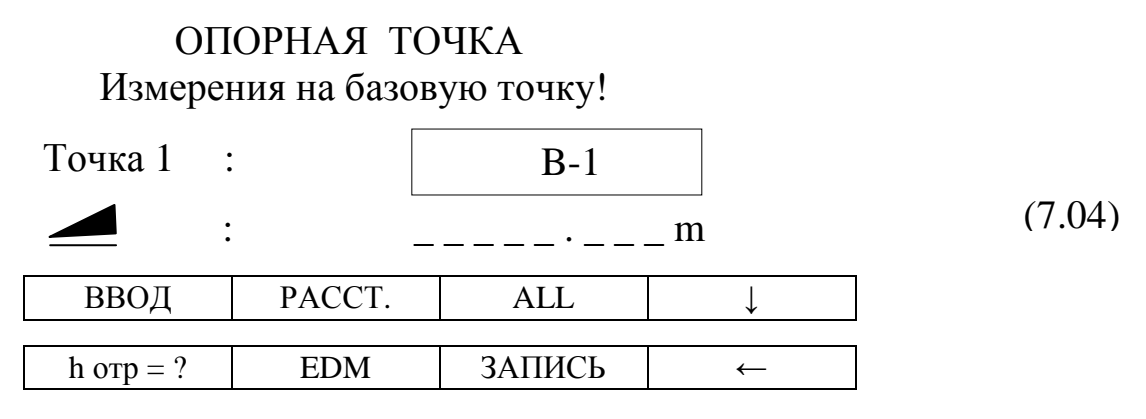

Опустіть трубу на самий низ стійки відбивача (фактично на базову точку) і натисніть Уст. ВК:

ОПОРНАЯ ТОЧКА Наведитесь на наконечник Точка 1 : **B-1** 1,500 m h отр : (7.05)6,236 m - 9°25'03" Верт : Уст. ВК ПРЕД. НЕДОСТУПНАЯ ТОЧКА Наведитесь на недоступн. ТЧК Точка 1 **B-1** : Точка 2 N-1 : (7.03)6,236 m 0,000 m Отметка 1,165 m OK BASE

## Список літератури

- 1. *Leica* TPS400/TPS410C Series. Руководство пользователя TC(R) 403/405/407/410C. Версия 2.0 (Русская). Режим доступу: www.leica-geosystems.com. Назва з екрана.
- Робота з електронним тахеометром Leica Geosystems TC(R) 405: методичні вказівки до виконання лабораторних робіт / уклад.: О.П. Ісаєв, О.І. Єгоров, П.О. Чуланов, В.Л. Гандерук. – К.: КНУБА, 2012. – 32 с.
- Котецька Я.М. Геодезичні прилади. Ч. 2. Електронні геодезичні прилади. Львів: Львівська політехніка, 2000. 320 с.

# **ДЛЯ НОТАТОК**

# РОБОТА З ЕЛЕКТРОННИМ ТАХЕОМЕТРОМ LEICA GEOSYSTEMS TC(R) 405

## У двох частинах

## Частина 2

Методичні вказівки до виконання лабораторних робіт для студентів, які навчаються за напрямом підготовки 6.080101 "Геодезія, картографія та землеустрій"

> Укладачі: ІСАЄВ Олександр Павлович; ШУЛЬЦ Роман Володимирович; ЄГОРОВ Олександр Іванович

## Редагування та коректура В.С. Ясінської Комп'ютерне верстання Т.І. Кукарєвої

Підписано до друку 2015. Формат 60 × 84 <sub>1/16</sub> Ум. друк. арк. 2,09. Обл.-вид. арк. 2,25. Електронний документ. Вид. № 75/III-14.

Видавець і виготовлювач Київський національний університет будівництва і архітектури

Повітрофлотський проспект, 31, Київ, Україна, 03680 E-mail: <u>red-isdat@ukr.net</u>, тел. (044)241-54-22, 241-54-87

Свідоцтво про внесення до Державного реєстру суб'єктів Видавничої справи ДК № 808 від 13.02.2002 р.